## <u>TP-4S 自動正転待機設定手順</u>

自動正転待機設定手順(指定枚数を印字後、自動でラベルが設定数値分正転する)を行う方法を下記致します ※操作面(操作ボタンがついている面)を基準に記載致します

- ① <u>オンライン状態</u>で、PAUSE +-を1 回押します VO.O オンライン ポーズ画面に切り替わります 印刷枚数 000000 IP:0.0.0.0 ポーズ ③ RESTART キーをユーザーモードに切り替わるまで 3 秒以上押します ユーザーモード VO.O ④ FEED +-を1 回押し、「<2>~」を選択し、 <2>パラメータ設定 PAUSE キーを1 回押します ⑤ **FEED** キーを 2 回押し、「自動正転待機」を選択し、 自動正転待機 しない する PAUSE キーを1 回押します ⑥ FEED +-を1 回押し、「する」を選択して、 自動正転待機 する PAUSE キーを1 回押します ⑧ FEED キーマは RESTART キーを押して数値を調整します 自動正転待機位置 <正転待機時の停止位置調整> +0.0 mm -5.0 mm ~ +5.0 mm (0.1 mm単位) ※+方向:より多く正転して停止する (-5.0 - +5.0)mm -方向:より少なく正転して停止する 9 PAUSE キーを1 回押します <2>パラメータ設定 10 FEED キ-と RESTART キ-を同時押しします ユーザーモード VO.O ① RESTART キーを2回押し、「<7>~」を選択し、 <7>リセット PAUSE キーを1 回押します
  - VO.O オンライン 印刷枚数 0000000 IP:0.0.0

12 オンライン画面に戻ります